# "What if I Forgot my Password?"

### Open your web browser (e.g., Chrome, Firefox, Safari). Go to <u>https://sctstraining.com/</u> and press ENTER to load the page

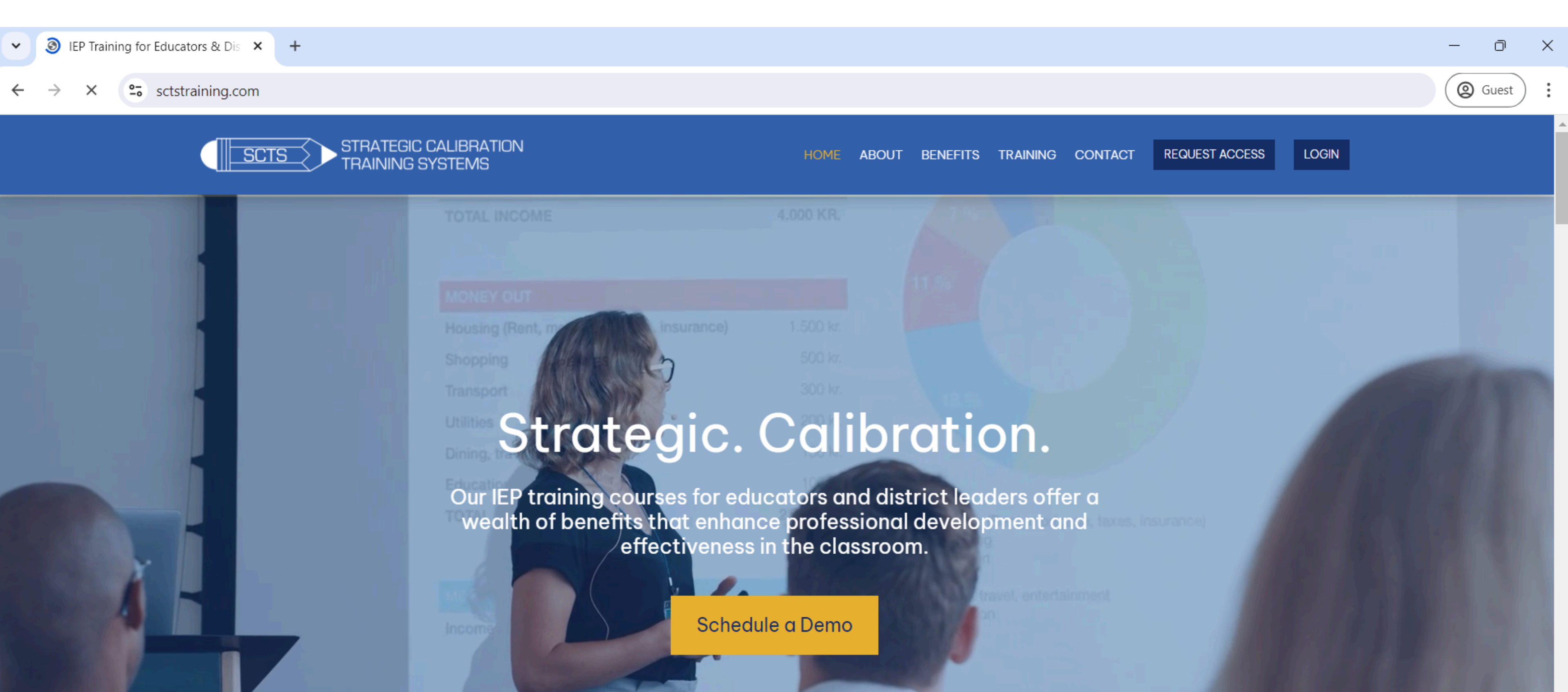

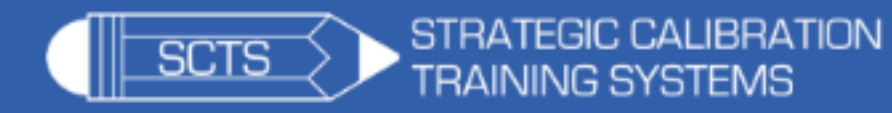

## **ELEMENTARY S**

# Strategic. Calibration.

Our IEP training courses for educators and district leaders offer a wealth of benefits that enhance professional development and effectiveness in the classroom.

Schedule a Demo

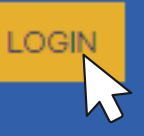

### Click here to Login

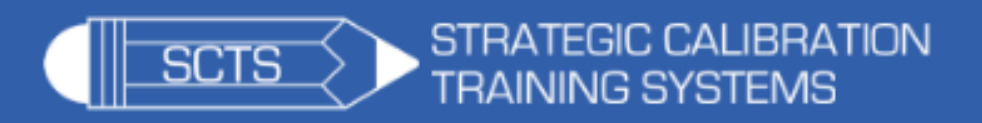

#### Email

Password

Remember Me

LOGIN!

Send me a Snappy Login Link™ instead.

Lost your password?

Click the link or button labeled "Lost your Password?"

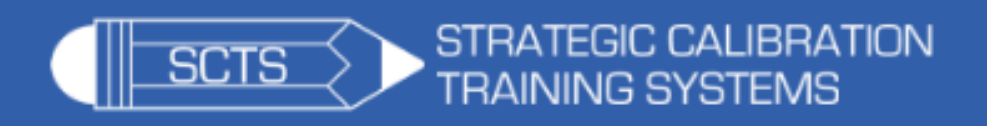

Please enter your username or email address. You will receive a link to create a new password via email.

Get New Password

Back to log in

### Enter your email address on the appropriate field. After that, click the "Get New Password" button.

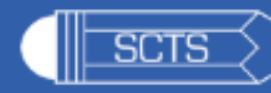

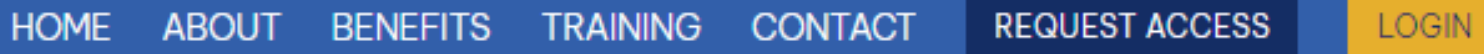

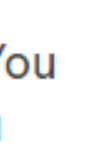

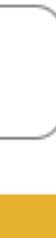

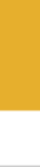

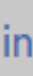

FAQ IEP Transition Training Blog

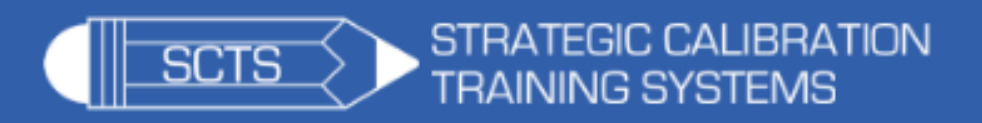

#### Email

Password

Remember Me

### LOGIN!

Send me a Snappy Login Link™ instead. Lost your password?

# After filling out, you will be redirected to this page.

At this point, check your inbox (and possibly your spam/junk folder) for an email with instructions to reset your password.

The email will typically include a link or button to reset your password. Click on this link to proceed.

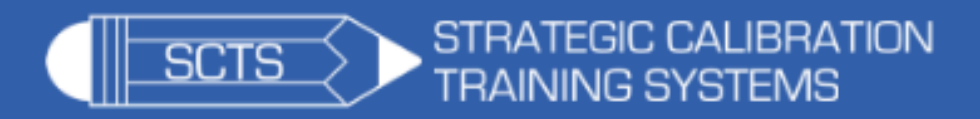

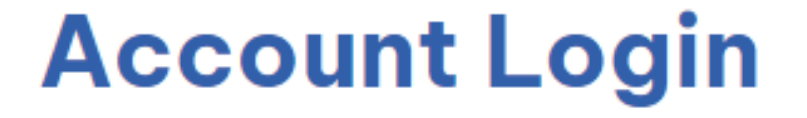

Enter your new password

Once you click the link, you'll be directed to this page where you can enter a new password. Make sure your new password meets the security requirements (e.g., a mix of letters, numbers, symbols).

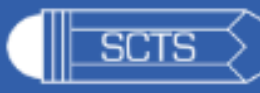

**Reset Password** 

#### Back to log in

FAQ IEP Transition Training Blog

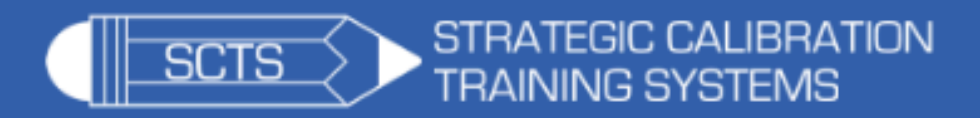

Enter your new password

Enter your new password to confirm it. And click Reset Password after.

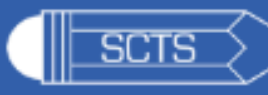

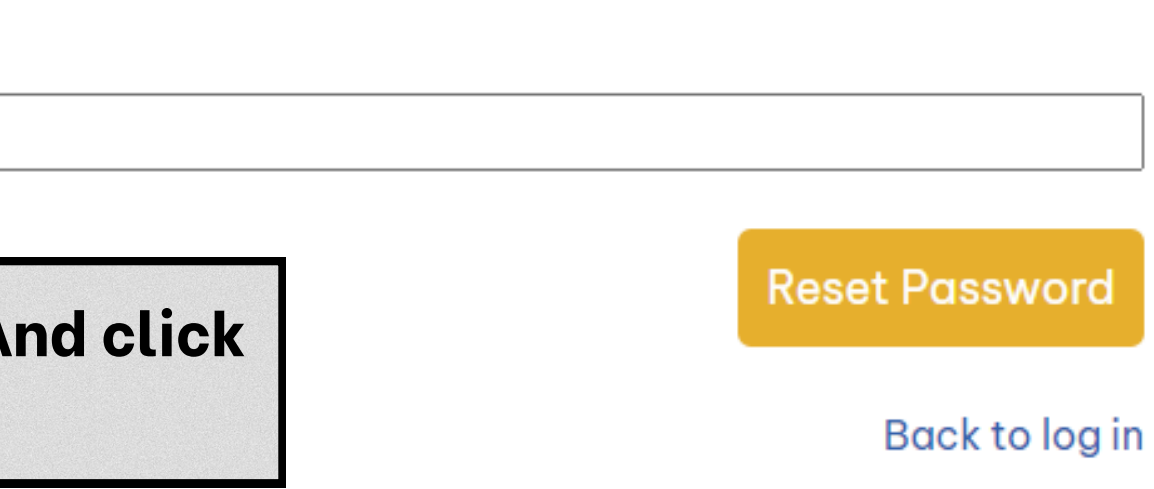

FAQ IEP Transition Training Blog

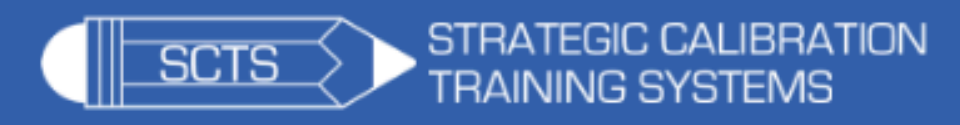

Your password has been reset. Email

Password

Remember Me

LOGIN!

Send me a Snappy Login Link™ instead. Lost your password?

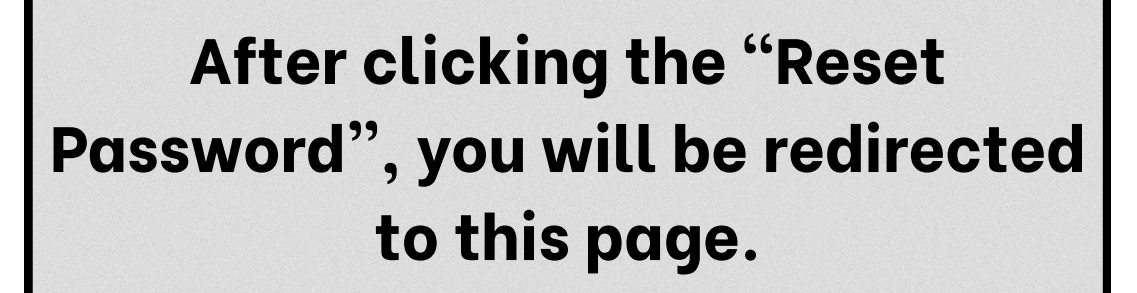

A confirmation message will appear indicating your password has been successfully reset. You can now login to your account using the new password.